## ImpediVET 簡易操作マニュアル

### ·測定方法

1.動物に電極をセットして下さい。

- ・黄→両耳の間
- ・青→後ろ両足の付け根の間
- ・赤→黄より外側に 2cm(マウスは 1cm)
- ・黒→青より外側に 2cm(マウスは 1cm)

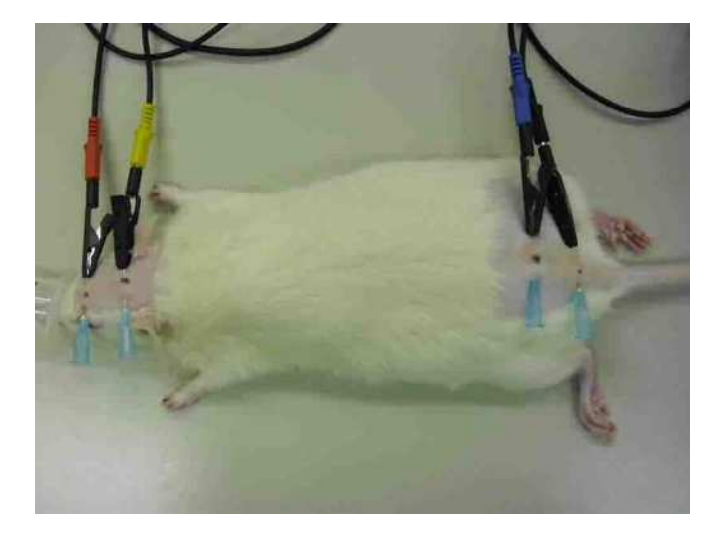

#### 2.電源を入れて下さい。電源を入れますと右図の画面が 最初に表示されますので、「Measure」を押して下さい。

3.Measurement Setup の画面が表示されますので、 ファイル名の入力、測定方法(Single、Interval、Continuous) の選択を行った後に Animal Details の「Edit…」を押して下さい。 測定方法の詳細は下記を参照して下さい。

• Single

→1 回測定します。

Interval

→測定してから次の測定を開始するまでの時間(Interval)

と測定回数(Number)を設定して測定します。

Continuous

→測定回数(Number)を設定し、間隔を空けずに連続で測定します。

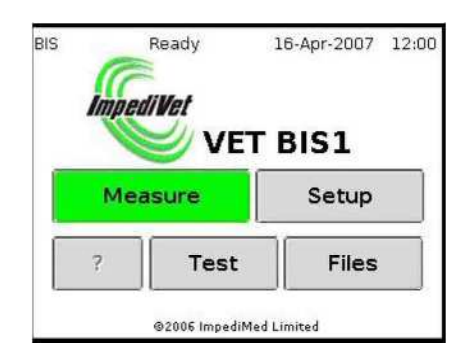

| File Name    | ment                                         | secup           |
|--------------|----------------------------------------------|-----------------|
| rat 0002     |                                              | -0025.mfu Reset |
| Measurem     | ents                                         | Animal Details  |
| Single 🗸 🗸   |                                              | Edit            |
| Interval (se | conds)                                       | Number          |
| 1            | <b>+                                    </b> | 2 🔶 🔶           |
| ?            | Back                                         | Measure         |

- 4.Species で「mouse rat」を選択し、Gender で性別を 選択した後、画面の「Edit」を押して Length、Weight、Age を入力して「OK」を押してください。 Length、Weight、Age の詳細は下記を参照して下さい。
  - ・Length→黄と青の電極間の長さ(右図参照)
     ・weight→体重
     ・Age→年齢または週齢
- Animal Details の画面に戻って「BCA」を押し、 以下の数値が入力されているか確認をして、 問題が無ければ「OK」押してください。

| Gender | Re    | Ri    |
|--------|-------|-------|
| Male   | 324.9 | 751.8 |
| Female | 289.0 | 669.2 |

for rat

| Body    | Body       | Hydration  |
|---------|------------|------------|
| Density | Proportion | Tryaration |
| 1.05    | 1.0        | 0.732      |

### for mouse

| Gender | Re    | Ri     |
|--------|-------|--------|
| Male   | 998.9 | 1220.2 |
| Female | 586.9 | 756.8  |

| Body    | Body       | Hydration |  |
|---------|------------|-----------|--|
| Density | Proportion | Hydration |  |
| 1.05    | 1.0        | 0.732     |  |

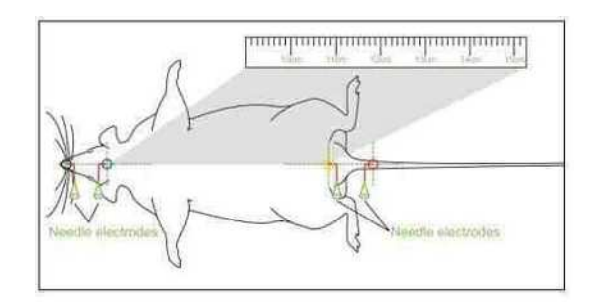

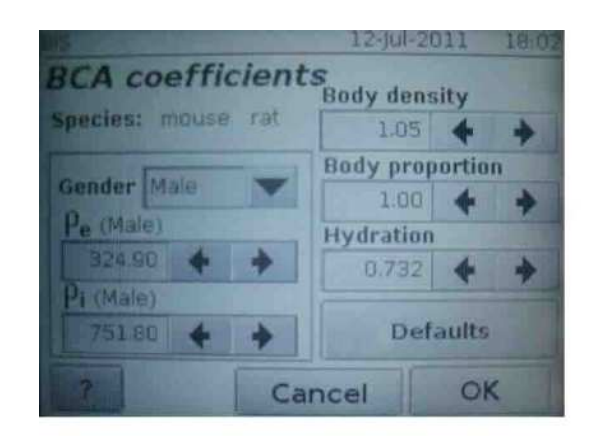

# 6.全ての入力が完了しましたら「OK」を押して下さい。 そうしますと、Measurement Setupの画面が表示されますので「Measure」を押してください。「Measure」を押しますと、 右図の画面が表示されますので、電極の位置をもう一度確認をして問題なければ「Start」、もしくはメジャーボタンを押して下さい。

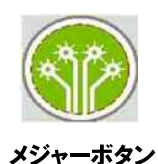

| ns<br><b>Begin m</b>           | 16-Apr-2007 12:1<br>easurement                                       |
|--------------------------------|----------------------------------------------------------------------|
| rat, Male, 12                  | weeks, 20.0cm, 230.00g                                               |
|                                |                                                                      |
|                                |                                                                      |
| File Name: ra                  | at_0002-0025.mfu                                                     |
| File Name: ra<br>Ensure        | electrodes are correctly                                             |
| File Name: ra<br>Ensure<br>pla | at_0002-0025.mfu<br>electrodes are correctly<br>ced then press Start |

7.測定が終了しますと、画面に結果が表示されます。

TBW→体内水分量 ECF→細胞外液量 ICF→細胞内液量 FFM→除脂肪量 FM→脂肪量 BMI→BMI 指数

| BIS DOG | Rea     | dy     | 16-   | Apr-2   | 007     | 12:1 |
|---------|---------|--------|-------|---------|---------|------|
| BCA     | result  | data   | rat_0 | 1002-00 | )25.mtu |      |
| TB W:   | 3.06    | litres | 1.    | 33%     | 1       |      |
| ECF:    | 1.63    | litres | 53.   | 31%     |         | -    |
| ICF:    | 1.43    | litres | 46.   | 69%     |         |      |
| FFM:    | 4.18    | g      | 1.    | 82%     |         |      |
| FM:     | 225.82  | g      | 98.   | 18%     |         |      |
| BMI:    | 5750.00 | )      |       |         |         |      |
|         |         |        |       |         | _       | ♦    |
| ?       | Edit    |        | Exit  | :       | Мо      | re   |

- USB-Ethernet adapterを使用してPCとImpediVET本体を接続します。
   接続は必ず付属のクロスケーブルをご使用ください。
   ※通常のLANケーブルは配線が異なるため使用できません。
- スタートメニューのコントロールパネルから「ネットワークとインターネット」→「ネットワークと共有 センター」→「アダプタの設定の変更」へ進んでください。
- 接続されているUSB-Ethernet adapter を右クリックしてプロパティを選択してください。 分からない場合はUSB-Ethernet adapter を抜き差ししてどのネットワークが消えるか 確認してください。

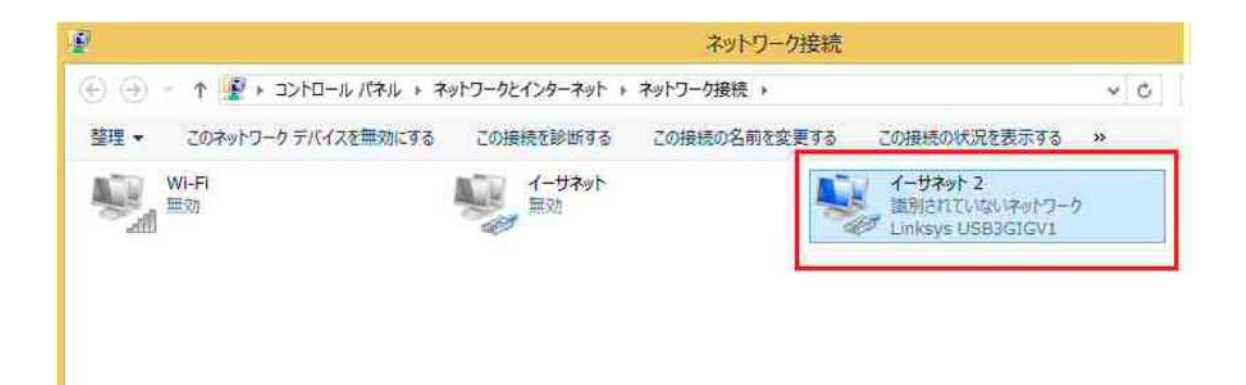

4. 「インターネット プロトコル バージョン4(TCP/IPv4)」を選択して「プロパティ」をクリックして ください。

| ネットワーク 共有                                                                                                    | Ħ                                                |                                                                |                       |                |
|----------------------------------------------------------------------------------------------------|--------------------------------------------------|----------------------------------------------------------------|-----------------------|----------------|
| 接続の方法:                                                                                                    |                                                  |                                                                |                       |                |
| <b>2</b>                                                                                                    |                                                  |                                                                |                       |                |
| この接続は次の                                                                                                    | 項目を使用し                                           | ます( <u>O</u> ):                                                | 椹                     | 戊( <u>C</u> )  |
| ✓      ✓ Micro     ✓ Micro     ✓      ✓ Micro     ✓      ✓ QoS /     ✓      ✓      ✓      ✓      ✓      ✓      ✓      ✓      ✓      ✓      ✓      ✓      ✓      ✓      ✓      ✓      ✓      ✓      ✓      ✓      ✓      ✓      ✓      ✓      ✓      ✓      ✓      ✓      ✓      ✓      ✓      ✓      ✓      ✓      ✓      ✓      ✓      ✓      ✓      ✓      ✓      ✓      ✓      ✓      ✓      ✓      ✓      ✓      ✓      ✓      ✓      ✓      ✓      ✓      ✓      ✓      ✓      ✓      ✓      ✓      ✓      ✓      ✓      ✓      ✓      ✓      ✓      ✓      ✓      ✓      ✓      ✓      ✓      ✓      ✓      ✓      ✓      ✓      ✓      ✓      ✓      ✓      ✓      ✓      ✓      ✓      ✓      ✓      ✓      ✓      ✓      ✓      ✓      ✓      ✓      ✓      ✓      ✓      ✓      ✓      ✓      ✓      ✓      ✓      ✓      ✓      ✓      ✓      ✓      ✓      ✓      ✓      ✓      ✓      ✓      ✓      ✓      ✓      ✓      ✓      ✓      ✓      ✓      ✓      ✓      ✓      ✓      ✓      ✓      ✓      ✓      ✓      ✓      ✓      ✓      ✓ | soft ネットワー<br>soft ネットワー<br>(ケット スケジュ<br>ジ ドライバー | ク用クライアント<br>ク用ファイルとプリンタ<br>1ーラ                                 | -共有                   | ^              |
| <ul> <li>✓ ▲ 129</li> <li>→ Micro</li> <li>✓ ▲ Micro</li> <li>✓ ▲ 100</li> </ul>                                                                                                    | ネットプロト<br>soft Network<br>soft LLDP プロ           | JJ <b>L パージョン 4 (TCP/</b><br>k Adapter Multiplex<br>ロトコル ドライパー | IPv4)<br>or Protocol  | ,<br>,         |
| インストール                                                                                                    | ( <u>N</u> )                                     | 利除(山)                                                          | プロパ                   | ティ( <u>R</u> ) |
| 説明 伝送制御ブ                                                                                                    | ロトコル/インタ                                         | -ネット プロトコル。相                                                   | 互接続されたさ<br>エリア ネットワー/ | まざまな<br>7 プロトコ |

5.「次のIP アドレスを使う」にチェックを付けて以下の数値を入力してOK をクリックしてください。 IP アドレス:192.168.170.56

サブネットマスク:255.255.255.0

デフォルトゲートウェイ: 192.168.170.201

| え<br>ットワークでこの機能がサポートされて<br>ます。サポートされていたい場合は、3                       | いる場合は、IP 設定を自動的に取得することがで<br>シトワーク管理者に適切な IP 設定を聞い合わせ |
|---------------------------------------------------------------------|------------------------------------------------------|
| なっていていているいでの日は、インズだい。                                               |                                                      |
| ◎ TP マドレフを白 動的に取得する()                                               | 0)                                                   |
| <ul> <li>○ かりりレスを目動がしてればするの</li> <li>○ 次の IP アドレスを使う(S):</li> </ul> | ~                                                    |
| IP アドレス(I):                                                         | 192 . 168 . 170 . 56                                 |
| サブネット マスク(U):                                                       | 255 . 255 . 255 . 0                                  |
| デフォルト ゲートウェイ(D):                                                    | 192 . 168 . 170 . 201                                |
| DNS サーバーのアドレスを自動的                                                   | し、<br>取得する(B)                                        |
| ● )欠の DNS サーバーのアドレスを付ける                                             | 吏う(E):                                               |
| 優先 DNS サーバー(P):                                                     |                                                      |
| 代替 DNS サーバー(A):                                                     | 10 R R                                               |
| □ 終了時に設定を検証する(L)                                                    | [<br>]詳細設定(V)                                        |

6. ImpediVET 本体の Network setup にて[Use the provided Etherneet to USB adaper]に チェックが付いていることを確認してください。

#### 7. ソフトウェアで【192.168.170.201】を指定してください。

| Vet BIS1 data upload                                                |           |             | ×  |
|---------------------------------------------------------------------|-----------|-------------|----|
| File save options                                                   |           | Files saved |    |
| File location                                                       | Browse    | 5- 1        |    |
| If files of the same name already exist                             |           |             |    |
| Add data file names to processing list on exit  Vet BIS1 connection |           |             |    |
| Serial number                                                       | Auto-read |             |    |
| Status Idle                                                         |           |             |    |
| Data transfer                                                       |           | -           |    |
| Upload now Stop                                                     | Exit      |             | Ψ. |
|                                                                     |           | 11          | F  |

上記を試してもアップロードできない場合は ImpediVET 本体と PC を再起動してください。

### ※ファイルの取り扱いについて

・メニューの「File」から「Load」でコンピュータに保存したファイルを読み込む事ができます。

・「Add」でファイルを追加できます。画面上段にある[Plev]や[Next]で画面上に表示するデータを切り替える事ができます。

・メニューの「File」から「Export」でテキスト形式やエクセル形式で出力する事ができます。

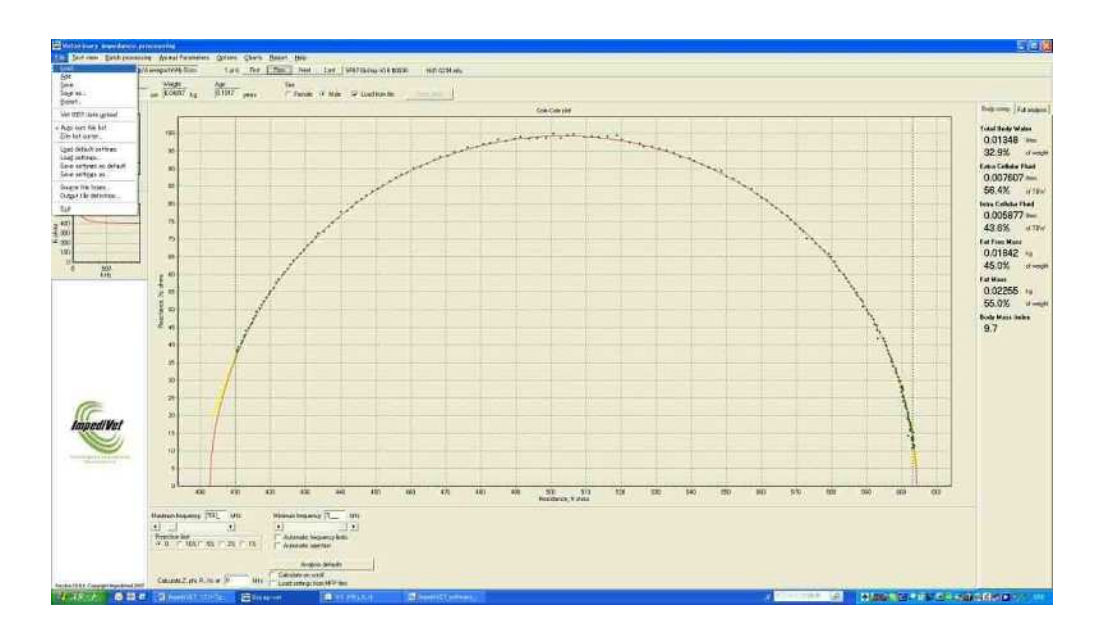

### ※ハードウェアとソフトウェアの数値の合わせ方

ソフトを立ち上げた時、デフォルトでは人を対象とした補正値をもとに体組成のデータ値が計算されてしまいます。

1. まず、メニューの「Options」→「Show manual Td Controls」にチェックを付けてください。

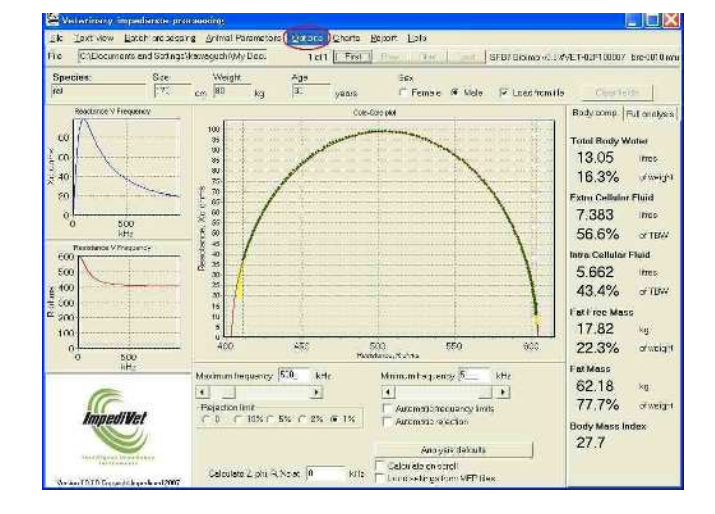

2. 次に画面右下の「Automatic Td」のチェックを外した状態で、左側の「Td correction」の値を「0」に設定してください

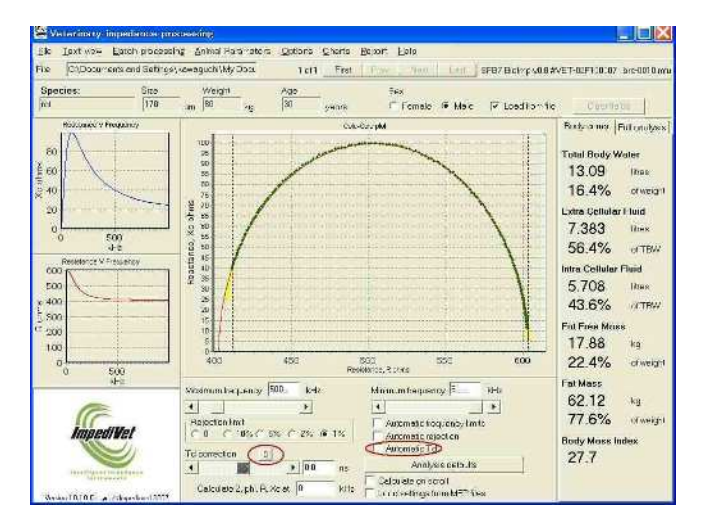

3. メニューの「File」→「Save setting as deafault」を選択して設定を保存してください。

### ※データの数値を変更したい場合

•「Animal Parameters」から「Body Composition Setup」を選択して、マウス用の Species を作成して下さい。(数値は簡易 マニュアルを参照して下さい)

・ファイルをLoadしますと、「Load from file」にチェックが付いたままで表示されますが、チェックを外しますとSize、Weight、 Age を変更する事ができます。

| Body composition setup                               |                                                                                                    |                                                                               |
|------------------------------------------------------|----------------------------------------------------------------------------------------------------|-------------------------------------------------------------------------------|
| Body composition setup<br>Species<br>System defaults | Analysis coefficients         Species       5,41         Pe       (female)       322         Pi       (female)       784         Pe       (male)       784         Pe       (male)       340         Pe       (male)       359         Body density       105         Body proportion       4.30         Hydration constant       0.73 | Default coefficient values tem defaults 0 0 0 0 0 0 0 0 0 0 0 0 0 0 0 0 0 0 0 |
|                                                      | New Updat                                                                                                    | to Delote OK                                                                  |